# Konfigurieren eines Lightweight Access Points als 802.1x-Komponente

# Einführung

In diesem Dokument wird beschrieben, wie ein Lightweight Access Point (LAP) als 802.1x-Komponente konfiguriert wird, um sich gegen den ISE-Server (Identity Services Engine) zu authentifizieren.

# Voraussetzungen

## Anforderungen

Cisco empfiehlt, über Kenntnisse in folgenden Bereichen zu verfügen:

- Wireless LAN Controller (WLC) und LAP
- 802.1x auf Cisco Switches
- ISE
- Extensible Authentication Protocol (EAP) Flexible Authentication via Secure Tunneling (FAST)

## Verwendete Komponenten

Die Informationen in diesem Dokument basieren auf den folgenden Software- und Hardwareversionen:

- WS-C3560CX-8PC-S, 15.2(4)E1
- AIR-CT-2504-K9, 8.2.141.0
- ISE 2.0

Die Informationen in diesem Dokument wurden von den Geräten in einer bestimmten Laborumgebung erstellt. Alle in diesem Dokument verwendeten Geräte haben mit einer leeren (Standard-)Konfiguration begonnen. Wenn Ihr Netzwerk in Betrieb ist, stellen Sie sicher, dass Sie die potenziellen Auswirkungen eines Befehls verstehen.

# Hintergrundinformationen

In dieser Konfiguration fungiert der Access Point (AP) als 802.1x-Komponente und wird vom Switch gegenüber der ISE authentifiziert, die EAP-FAST mit anonymer PAC-Bereitstellung (Protected Access Credentials, anonyme geschützte Zugriffsberechtigungen) verwendet. Nachdem der Port für die 802.1x-Authentifizierung konfiguriert wurde, lässt der Switch zu, dass außer 802.1x-Datenverkehr kein Datenverkehr den Port durchläuft, bis das mit dem Port verbundene Gerät erfolgreich authentifiziert wird. Ein WAP kann entweder authentifiziert werden, bevor er einem WLC beitritt, oder nachdem er einem WLC beigetreten ist. In diesem Fall konfigurieren Sie 802.1x auf dem Switch, nachdem die LAP dem WLC beitritt.

## Konfigurieren

In diesem Abschnitt erhalten Sie Informationen zum Konfigurieren der in diesem Dokument beschriebenen Funktionen.

#### Netzwerkdiagramm

In diesem Dokument wird die folgende Netzwerkeinrichtung verwendet:

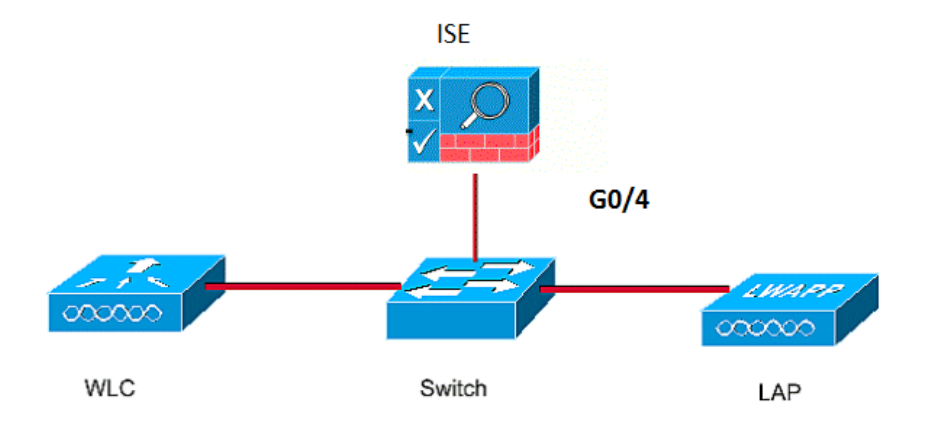

## Konfigurationen

In diesem Dokument werden folgende IP-Adressen verwendet:

- Die IP-Adresse des Switches lautet 10.48.39.141.
- Die IP-Adresse des ISE-Servers lautet 10.48.39.161.
- Die IP-Adresse des WLC lautet 10.48.39.142.

#### Konfigurieren der LAP

In diesem Abschnitt erhalten Sie Informationen zur Konfiguration der LAP als 802.1x-Komponente.

 Wenn der Access Point bereits dem WLC beigetreten ist, wechseln Sie zur Registerkarte Wireless und klicken Sie auf den Access Point. Wechseln Sie dann zum Feld Credentials (Anmeldeinformationen f
ür 802.1x), und aktivieren Sie unter der Überschrift 802.1x Supplicant Credentials (Anmeldeinformationen f
ür 802.1x-Zusatzkomponenten) das Kontrollkästchen **Over-ride Global**, um den Benutzernamen und das Kennwort f
ür diesen AP

| festzulegen.                                                            |                                 |            |          |                  |              |                |
|-------------------------------------------------------------------------|---------------------------------|------------|----------|------------------|--------------|----------------|
| cisco                                                                   | <u>M</u> ONITOR <u>W</u> LANs ( | CONTROLLER | WIRELESS | <u>s</u> ecurity | MANAGEMENT   | C <u>O</u> MM/ |
| Wireless                                                                | All APs > Details fo            | r Aks_desk | _3502    |                  |              |                |
| <ul> <li>Access Points</li> <li>All APs</li> <li>Radios</li> </ul>      | General Creden                  | tials Inte | rfaces H | igh Availabili   | ity Inventor | y Fle          |
| 802.11a/n/ac<br>802.11b/g/n<br>Dual-Band Radios<br>Global Configuration | Login Credentials               |            |          |                  |              |                |
| Advanced     Mesh                                                       | 802.1x Supplicant Cre           | dentials   |          |                  |              |                |
| ▶ ATF                                                                   | Over-ride Global cree           | dentials   |          |                  |              |                |
| RF Profiles                                                             | Username                        | ritmahaj   |          |                  |              |                |
| FlexConnect Groups                                                      | Password                        | •••••      |          |                  |              |                |
| FlexConnect ACLs<br>FlexConnect VLAN<br>Templates                       | Confirm Password                | •••••      |          |                  |              |                |
| OFAD ACLE                                                               |                                 |            |          |                  |              |                |

Sie können auch einen gemeinsamen Benutzernamen und ein gemeinsames Kennwort für alle APs festlegen, die dem WLC über das Menü "Global Configuration" (Globale Konfiguration) zugeordnet sind

| CISCO                         | MONITOR  | WLANs       | CONTROLLER            | WIRELESS | SECURITY | MANAGEMENT | COMMANDS | HELP       | EEEDBACK                                         |         |
|-------------------------------|----------|-------------|-----------------------|----------|----------|------------|----------|------------|--------------------------------------------------|---------|
| Minalaan                      | CDP Stat | e           |                       |          | ø        |            | to       | 3600)      |                                                  | 120     |
| wireless                      | Etherne  | et Interfac | e# CDF                | State    |          |            | A        | P Primed   | Join Timeout(120 -                               |         |
| T Access Points               | 0        |             |                       |          |          |            | 4        | 3200 seco  | onds)                                            | 0       |
| All APs                       | 1        |             | 1                     |          |          |            | B        | ack-up Pr  | imary Controller IP                              | -       |
| 💌 Radios                      | 2        |             | 1                     |          |          |            | A        | ddress(Ip  | v4/Ipv6)                                         |         |
| 802.11a/n/ac                  | 3        |             | 1                     |          |          |            | B        | ack-up Pr  | imary Controller name                            |         |
| Dual-Band Radios              | 4        |             | 1                     |          |          |            | В        | ack-up Se  | econdary Controller IP                           | -       |
| Global Configuration          | Radio S  | slot#       | CDF                   | State    |          |            | A        | ddress(Ip  | v4/Ipv6)                                         | _       |
| Advanced                      | 0        |             | 1                     |          |          |            | B        | ack-up Se  | econdary Controller                              |         |
| Mark                          | 1        |             | 1                     |          |          |            | na       | ame        |                                                  |         |
| mesn                          | 2        |             | 1                     |          |          |            | TCD      | MCC        |                                                  |         |
| ▶ ATF                         | Login C  | redential   | le le                 |          |          |            | TCP      | M33        |                                                  |         |
| RF Profiles                   | Login C  | reuentia    | 5                     |          |          |            | Gl       | obal TCP   | Adjust MSS (IPv4: 536                            | . 🛛     |
| FlexConnect Groups            | Userna   | ame         |                       |          |          |            | 15       | 65, IPV6.  | . 1220 - 1551)                                   |         |
| FlexConnect ACLs              | Passw    | ord         |                       |          |          |            | AP H     | Retrans    | mit Config                                       |         |
| FlexConnect VLAN<br>Templates | Epoble   | Decemend    |                       |          |          |            | Pala     | meters     |                                                  | -       |
| OFAD ACLC                     | Enable   | rassworu    |                       |          |          |            | A        | P Retrans  | mit Count                                        | 5       |
| OEAP ACES                     | 802.1x   | Supplica    | nt Credentials        |          |          |            | A        | P Retrans  | mit Interval                                     | 3       |
| Network Lists                 | oozian   | ouppireu    | ine or outer interest | ·        |          |            | 054      | 0.0.0      |                                                  |         |
| 802.11a/n/ac                  | 802.1x   | Authentica  | tion                  |          |          |            | OEA      | P Confi    | ig Parameters                                    |         |
| ▶ 802.11b/g/n                 | Userna   | ame         |                       |          |          |            | D        | isable Loo | cal Access                                       |         |
| Media Stream                  | Passw    | ord         |                       |          |          |            | N        | DTE:       |                                                  |         |
| Application Visibility        | Confin   | m Dacoword  |                       |          |          |            | En       | abling t   | his feature could viol<br>ir organization, Pleas | late se |
| And Control                   | Confin   | m Password  |                       |          |          |            | co       | mplianc    | e with all regulations                           | s befo  |

2. Wenn der Access Point noch nicht einem WLC beigetreten ist, müssen Sie sich in die LAP einwählen, um die Anmeldeinformationen festzulegen und die folgenden CLI-Befehle zu verwenden: LAP#debug capwap console cli

LAP#capwap ap dot1x username

#### Switch konfigurieren

1. Aktivieren Sie dot1x auf dem Switch global, und fügen Sie den ISE-Server zum Switch hinzu.

```
!
aaa authentication dot1x default group radius
!
dot1x system-auth-control
!
radius server ISE
address ipv4 10.48.39.161 auth-port 1645 acct-port 1646
key 7 123A0C0411045D5679
2. Konfigurieren Sie jetzt den AP-Switch-Port.
interface GigabitEthernet0/4
```

switchport access vlan 231
switchport mode access
authentication order dot1x
authentication port-control auto
dot1x pae authenticator
spanning-tree portfast edge

#### Konfigurieren des ISE-Servers

 Fügen Sie den Switch als AAA-Client (Authentication, Authorization, and Accounting) auf dem ISE-Server hinzu.

| dentity Services of the services of the services of the service of the service of | vices Engine <sub>Home</sub> | e                                                                                                    | ▶ Policy                                         | <ul> <li>Guest Access</li> </ul>             | - Administr | ation • Work   | Centers          |              |     |
|----------------------------------------------------------------------------------------------------|------------------------------|----------------------------------------------------------------------------------------------------|--------------------------------------------------|----------------------------------------------|-------------|----------------|------------------|--------------|-----|
| System Ident                                                                                                    | tity Management - Netw       | ork Resources De                                                                                                    | vice Portal Ma                                   | nagement pxGri                               | d Services  | Feed Service   | Identity Mapping | 9            |     |
| ✓ Network Devices                                                                                                    | Network Device Groups        | Network Device Prof                                                                                                    | iles Externa                                     | I RADIUS Servers                             | RADIUS Se   | rver Sequences | NAC Managers     | External MDM | ► L |
|                                                                                                    | O Net                        | work Devices List > aksh                                                                                                    | at_sw                                            |                                              |             |                |                  |              |     |
| Network devices                                                                                                    | Ne                           | twork Devices                                                                                                    |                                                  |                                              |             |                |                  |              |     |
| Default Device                                                                                                    |                              | * Nan                                                                                                    | ne akshat_sw                                     | 4                                            |             |                |                  |              |     |
|                                                                                                    |                              | Descriptio                                                                                                    | n                                                |                                              |             |                |                  |              |     |
|                                                                                                    |                              | * IP Address: 10.                                                                                                    | 48.39.141                                        | / 32                                         |             |                |                  |              |     |
|                                                                                                    |                              | * Device Profi<br>Model Nan<br>Software Versio<br>* Network Device Gro<br>Location All Loca<br>Device Type All Dev<br>* RADIUS Authent | le tito Cisco<br>ne<br>nn<br>ations<br>ice Types |                                              | efault      |                |                  |              |     |
|                                                                                                    |                              |                                                                                                    | Enable /                                         | Authentication Setti<br>Prote<br>* Shared Se | ocol RADIUS | 5              | Show             |              |     |

| dentity Services Engine        | Home                    | s → Policy → Guest Access         |                                      | 0                    |
|--------------------------------|-------------------------|-----------------------------------|--------------------------------------|----------------------|
| System Identity Management     | Network Resources       | Device Portal Management pxGrid S | ervices Feed Service Fldentity Mappi | ng                   |
| Network Devices Network Device | Groups Network Device f | Profiles External RADIUS Servers  | RADIUS Server Sequences NAC Managers | External MDM   Locat |
| Network devices                | Network Devices         |                                   |                                      |                      |
|                                | 🖊 Edit 🕂 Add 📭          | Duplicate 🚯 Import 🚯 Export 👻     | Generate PAC X Delete                |                      |
|                                | Name 🔺                  | IP/Mask Profile Name              | Location                             | Туре                 |
|                                | GurpWLC1                | 10.48.39.155/32 💏 Cisco 🕀         | All Locations                        | All Device Types     |
|                                | GurpWLC2                | 10.48.39.156/32 📸 Cisco 🕀         | All Locations                        | All Device Types     |
|                                | akshat_sw               | 10.48.39.141/32 💏 Cisco 🕀         | All Locations                        | All Device Types     |

2. Konfigurieren Sie auf der ISE die Authentifizierungsrichtlinie und die Autorisierungsrichtlinie. In diesem Fall wird die Standardauthentifizierungsregel verwendet, die dot.1x verkabelt ist. Sie kann jedoch entsprechend der Anforderung angepasst werden.

|                          | lentity Services En                            | igine Home                                  | <ul> <li>Operations</li> </ul>              |                                    | Guest Access              | Administration        | Work         |
|--------------------------|------------------------------------------------|---------------------------------------------|---------------------------------------------|------------------------------------|---------------------------|-----------------------|--------------|
| Authentio                | ation Authorizatio                             | n Profiling Po                              | sture Client Provi                          | isioning P                         | olicy Elements            |                       |              |
| Authent                  | ication Policy                                 |                                             |                                             |                                    |                           |                       |              |
| Define the<br>For Policy | Authentication Policy<br>Export go to Administ | by selecting the pro<br>ration > System > B | tocols that ISE shou<br>ackup & Restore > F | Id use to comm<br>Policy Export Pa | nunicate with the netwage | work devices, and the | identity sou |
| Policy Type              | e 🔿 Simple 💿                                   | Rule-Based                                  |                                             |                                    | -5-                       |                       |              |
|                          | MAB                                            |                                             | : If Wired MAB (                            | DR                                 |                           |                       |              |
| Wireless                 | MABAllow Protocols                             | Default Network                             | Access and                                  |                                    |                           |                       |              |
|                          | Default                                        |                                             | :use Internal                               | Endpoints                          |                           |                       |              |
|                          | Dot1X                                          |                                             | : If Wired_802.1)                           | OR                                 |                           |                       |              |
|                          | 802.1XAllow Protoco                            | ols : Default Netwo                         | rk Access and                               |                                    |                           |                       |              |
| Wireless                 |                                                |                                             |                                             |                                    |                           |                       |              |
| Wireless <sub>.</sub>    | Default                                        |                                             | :use All_User                               | _ID_Stores                         |                           |                       |              |

Stellen Sie sicher, dass in den zulässigen Protokollen, die Standard-Netzwerkzugriff, EAP-FAST zulässig ist.

| cisco Identity Services Engine         | Home  → Operations  → Policy → Guest Access → Administration → Work Centers                                                                                                    | ( |
|----------------------------------------|----------------------------------------------------------------------------------------------------|---|
| Authentication Authorization Profiling | Posture Client Provisioning  Policy Elements                                                                                                    |   |
| Dictionaries Conditions Results        |                                                                                                    |   |
| Authentication                         | Allow EAP-FAST     EAP-FAST Inner Methods                                                                                                    |   |
| Allowed Protocols                      | Allow EAP-MS-CHAPv2                                                                                                    |   |
| Authorization                          | Allow Password Change Retries 3 (Valid Range 0 to 3)                                                                                                    |   |
| ▶ Profiling                            | Allow EAP-GTC                                                                                                    |   |
| ▶ Posture                              | Allow Password Change Retries 3 (Valid Range 0 to 3)                                                                                                    |   |
| Client Provisioning                    | <ul> <li>Allow EAP-TLS</li> <li>Allow Authentication of expired certificates to allow certificate renewal in Authorization Policy</li> <li>Use PACs</li> <li>Don't Use PACs</li> </ul>                                                                                                    |   |
|                                        | Tunnel PAC Time To Live       90       Days         Proactive PAC update will occur after       90       % of PAC Time To Live has expired         Image: Allow Anonymous In-Band PAC Provisioning       %       Allow Authenticated In-Band PAC Provisioning         Image: Server Returns Access Accept After Authenticated Provisioning        Accept Client Certificate For Provisioning |   |

3. Wie bei der Autorisierungsrichtlinie (Port\_AuthZ) wurden in diesem Fall AP-Anmeldeinformationen zu einer Benutzergruppe (APs) hinzugefügt. Die verwendete Bedingung lautete: "Wenn der Benutzer zur Gruppe Access Point gehört und einen kabelgebundenen dot1x-Vorgang durchführt, drücken Sie dann den standardmäßigen Zugriff auf das Autorisierungsprofil." Auch hier kann diese je nach Anforderung angepasst werden.

| sco Identit                        | y Services Engin     | e Home                                      | ▶ Operations ▼ P                                    | olicy > Guest Access                         | Administration         | <ul> <li>Work Centers</li> </ul> |
|------------------------------------|----------------------|---------------------------------------------|-----------------------------------------------------|----------------------------------------------|------------------------|----------------------------------|
| Authentication                     | Authorization        | Profiling Postur                            | e Client Provisioning                               | Policy Elements                              |                        |                                  |
| Ithorizatio                        | n Policy             |                                             |                                                     |                                              |                        |                                  |
| fine the Author<br>r Policy Export | rization Policy by c | onfiguring rules base<br>on > System > Back | ed on identity groups an<br>up & Restore > Policy E | d/or other conditions. Drag an<br>xport Page | nd drop rules to chang | ge the order.                    |
| irst Matched R                     | ule Applies          | *                                           |                                                     |                                              |                        |                                  |
| Exception                          | s (0)                |                                             |                                                     |                                              |                        |                                  |
| 🕂 Create                           | a New Rule           |                                             |                                                     |                                              |                        |                                  |
|                                    |                      |                                             |                                                     |                                              |                        |                                  |
| Standard                           |                      |                                             |                                                     |                                              |                        |                                  |
| Status                             | Rule Name            |                                             | Conditions (i                                       | dentity groups and other con-                | ditions)               | Permissions                      |
|                                    | Port_AuthZ           |                                             | if APs AND W                                        | ired_802.1X                                  |                        | then PermitAccess                |

| dentity Services Engine Home                                                                                                    | Operations     F                                                                               | olicy                                          | Administration         | rk Centers                     | 0                      | Licen |
|----------------------------------------------------------------------------------------------------|------------------------------------------------------------------------------------------------|------------------------------------------------|------------------------|--------------------------------|------------------------|-------|
| System      Identity Management     Network R                                                                                                    | esources                                                                                       | Portal Management pxGrid Se                    | ervices Feed Service   | Identity Mapping               |                        |       |
| Identities Groups External Identity Sources                                                                                                    | Identity Source Sequ                                                                           | ences                                          |                        |                                |                        |       |
| Identity Groups         ▼         ●         ●         ●         ●         ●         ●         ●         ●         ●         ●         ●         ●         ●         ●         ●         ●         ●         ●         ●         ●         ●         ●         ●         ●         ●         ●         ●         ●         ●         ●         ●         ●         ●         ●         ●         ●         ●         ●         ●         ●         ●         ●         ●         ●         ●         ●         ●         ●         ●         ●         ●         ●         ●         ● | User Identity Group<br>Identity Group<br>* Name<br>Description<br>Save<br>Rember User<br>Users | s > APs<br>p<br>Ps<br>credentials for APs<br>s | ]                      |                                | Selected 0   Total 1 🌸 | ŵ.    |
|                                                                                                    | 🕂 Add 👻 🗙                                                                                      | Delete 👻                                       |                        | Show All                       | *                      | 8     |
|                                                                                                    | Status                                                                                         | Email                                          | Username<br>👤 ritmahaj | <ul> <li>First Name</li> </ul> | Last Name              |       |

# Überprüfen

In diesem Abschnitt überprüfen Sie, ob Ihre Konfiguration ordnungsgemäß funktioniert.

Wenn 802.1x auf dem Switch-Port aktiviert ist, wird der gesamte Datenverkehr bis auf 802.1x über den Port blockiert. Die LAP, die bereits beim WLC registriert ist, wird getrennt. Nur nach erfolgreicher 802.1x-Authentifizierung darf anderer Datenverkehr passieren. Die erfolgreiche Registrierung der LAP beim WLC nach dem Aktivieren des 802.1x-Standards auf dem Switch zeigt an, dass die LAP-Authentifizierung erfolgreich ist. Sie können diese Methoden auch verwenden, um zu überprüfen, ob die LAP authentifiziert wurde.

1. Geben Sie auf dem Switch einen der **show-**Befehle ein, um zu überprüfen, ob der Port authentifiziert wurde oder nicht. akshat\_sw#show dot1x interface g0/4

```
Dot1x Info for GigabitEthernet0/4
_____
PAE = AUTHENTICATOR
OuietPeriod = 60
ServerTimeout = 0
SuppTimeout = 30
ReAuthMax = 2
MaxReq = 2
TxPeriod = 30
akshat_sw#show dot1x interface g0/4 details
Dot1x Info for GigabitEthernet0/4
_____
PAE = AUTHENTICATOR
QuietPeriod = 60
ServerTimeout = 0
SuppTimeout = 30
ReAuthMax = 2
MaxReq = 2
TxPeriod = 30
Dot1x Authenticator Client List
EAP Method = FAST
Supplicant = 588d.0997.061d
```

```
Session ID = 0A30278D00000A088F1F604
Auth SM State = AUTHENTICATED
Auth BEND SM State = IDLE
```

akshat\_sw#**show authentication sessions** 

Interface MAC Address Method Domain Status Fg Session ID Gi0/4 588d.0997.061d dot1x DATA Auth 0A30278D000000A088F1F604

2. Wählen Sie in ISE **Operations > Radius Livelogs** aus, und prüfen Sie, ob die Authentifizierung erfolgreich ist und das richtige Authorization-Profil gedrückt wird.

| cisco Identity | Services Engine      | Home          | ✓ Operations    | ▶ Policy       | Guest Access   | Administration   | Work Centers                | 0                     | License Warning 🔺  | ্          |
|----------------|----------------------|---------------|-----------------|----------------|----------------|------------------|-----------------------------|-----------------------|--------------------|------------|
| RADIUS Livelo  | g TACACS Livelog     | Reports       | Troubleshoot    | Adaptive N     | etwork Control |                  |                             |                       |                    |            |
| Miscont        | igured Supplicants ① |               | Misconfigured N | letwork Device | 5 D            | RADIUS Drops     | (i) Clie                    | nt Stopped Responding |                    | Repeat Cou |
| 0              |                      | 0             | 0               |                | 0              |                  | 3                           |                       | 0                  |            |
| G Show Live S  | essions 🙀 Add or Re  | move Columns  | 🔹 🏀 Refresh     | 🕐 Reset Repe   | at Counts      |                  | Refresh                     | 1 minute * Show       | Latest 100 records | within     |
| Time           | ▼ Status C           | Details Repea | at Count        | ty (1) En      | dpoint ID      | Endpoint Profile | Authentication Policy (1)   | Authorization Policy  | Authorization Pro  | ofiles ()  |
| 2017-03-09 10: | 32:28.956            | ò             | ritmaha         | aj 58          | 8D:09:97:06:1D | Cisco-Device     | Default >> Dot1X >> Default | Default >> Port_AuthZ | PermitAccess       | a          |
| 2017-03-09 10: | 31:29.227            | ò             | ritmaha         | aj 58          | 8D:09:97:06:1D | Cisco-Device     | Default >> Dot1X >> Default | Default >> Port_AuthZ |                    | a          |

## Fehlerbehebung

Dieser Abschnitt enthält Informationen, die Sie zur Fehlerbehebung bei Ihrer Konfiguration verwenden können.

- 1. Geben Sie den Befehl **ping ein**, um zu überprüfen, ob der ISE-Server vom Switch aus erreichbar ist.
- 2. Stellen Sie sicher, dass der Switch als AAA-Client auf dem ISE-Server konfiguriert ist.
- 3. Stellen Sie sicher, dass der gemeinsame geheime Schlüssel zwischen Switch und ACS-Server identisch ist.
- 4. Überprüfen Sie, ob EAP-FAST auf dem ISE-Server aktiviert ist.
- 5. Überprüfen Sie, ob die 802.1x-Anmeldeinformationen für die LAP konfiguriert sind und auf dem ISE-Server identisch sind. **Hinweis**: Bei Benutzername und Kennwort wird zwischen Groß- und Kleinschreibung unterschieden.
- 6. Wenn die Authentifizierung fehlschlägt, geben Sie diese Befehle auf dem Switch ein: **debug dot1x** und **Debug-Authentifizierung**.